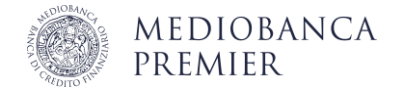

## Accedere in Area Clienti con Smart App offline

L'Area Clienti è a tua disposizione per operare in autonomia via web, anche quando Smart App è offline. L'accesso in modalità offline consente di **generare manualmente l'OTP** per confermare il login in Area Clienti.

Per assicurarne il corretto funzionamento, come prima cosa **imposta il tuo smartphone in "modalità aereo",** disattivando Wi-Fi e connessione dati.

## Inizia l'accesso in Area Clienti

| 1 | <b>Collegati alla pagina di accesso all'Area Clienti</b> : ti consigliamo di selezionare la voce dedicata che trovi su mediobancapremier.com, in alto a destra. |
|---|----------------------------------------------------------------------------------------------------|
| 2 | Inserisci Codice cliente e Codice di accesso, quindi seleziona Entra.                                                                                           |
| 3 | Quando visualizzi la richiesta di autorizzare l'accesso dal tuo smartphone, seleziona Non vedi operazioni da autorizzare.                                       |

## Genera l'OTP dall'App Mediobanca Premier

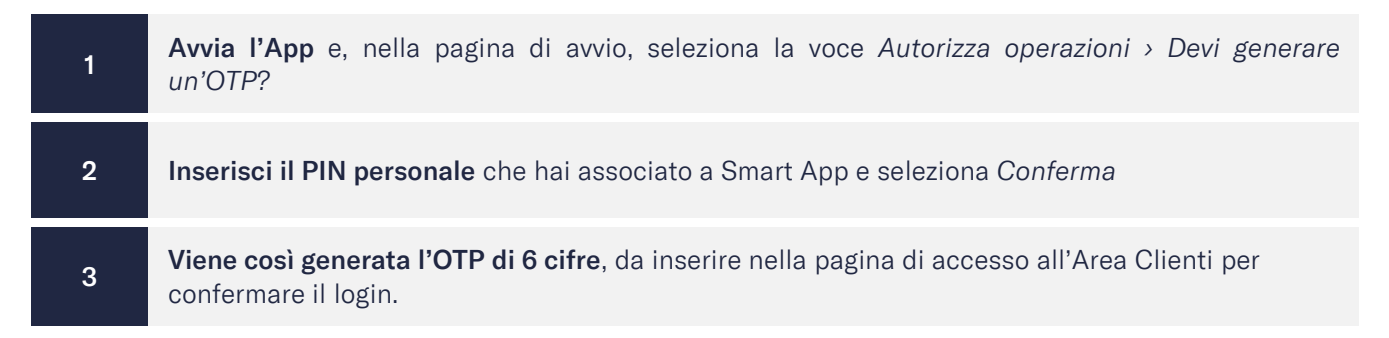

Aggiornato a gennaio 2024

Mediobanca Premier S.p.A. - Sede Legale: Viale Bodio 37, Palazzo 4, 20158 Milano - Capitale Sociale € 506.250.000,00 i.v. - Partita IVA nº 10536040966 - Codice Fiscale e Iscrizione al Registro delle Imprese di Milano nº 10359360152 - Codice ABI 03058.5 - Banca iscritta all'Albo delle Banche e appartenente al Gruppo Bancario Mediobanca iscritto all'Albo dei Gruppi Bancari - Banca iscritta al Registro Unico degli Intermediari Assicurativi e Riassicurativi - Socio unico, direzione e coordinamento: Mediobanca S.p.A. - Aderente al Fondo Interbancario di Tutela dei Depositi e al Fondo Nazionale di Garanzia. Mediobanca Premier® è un marchio registrato di Mediobanca S.p.A.